Fund passwordの設定方法につきまして、まずSB101にログインしてから、左のメニュー欄にある [Settings] >[Account]をクリックしてください。

| Account             | Set                                      |  |
|---------------------|------------------------------------------|--|
|                     | Account<br>User name, language, password |  |
| 👻 SB Club           | 1                                        |  |
| Cothers<br>Settings |                                          |  |

次に、Fund Passwordの欄にある[Set]をクリックすると、Fund Password設定画面が表示されます。

| å Account | Account         |                |            |
|-----------|-----------------|----------------|------------|
|           | 2               |                |            |
|           |                 | ×              |            |
|           | Fund Password : | Off            | Set        |
| 👻 SB Club |                 |                |            |
|           |                 |                |            |
|           |                 |                |            |
|           |                 |                |            |
|           | Login Records   |                | Export     |
| Others    | Start From :    | to Today 15 Da | ys 30 Days |
| Settings  | Time            | IP address     | Sources    |
|           |                 |                |            |

| 【Fund Password設定画面】 |
|---------------------|
|---------------------|

| Setup Your Fund Password |                                         |                        | × |
|--------------------------|-----------------------------------------|------------------------|---|
| New Fund passord :       | Please enter a new 6-digit PIN          |                        |   |
| Confirm New Password :   | Please enter the new 6-digit PIN again. |                        |   |
| Mailbox Verification :   | Verification Code                       | Send Verification Code | e |
|                          | Set                                     |                        |   |

Fund Passwordをお忘れになった場合、下記手順に沿い、パスワードの再設定ができます。 まず、SB101にログインしてから、左のメニュー欄にある[Settings]をクリックし、[Account]をクリッ クしてください。

| ğ Account                                                                                                    | Set                           |          |
|----------------------------------------------------------------------------------------------------|-------------------------------|----------|
|                                                                                                    | F                             | <u>~</u> |
|                                                                                                    | Account                       |          |
| 🗑 SB Club                                                                                                    | User name, language, password |          |
|                                                                                                    | /                             |          |
|                                                                                                    | /                             |          |
| _                                                                                                    |                               |          |
| Contraction of the second second seco |                               |          |
| Settings                                                                                                    |                               |          |
| Conters<br>Settings                                                                                                    |                               |          |

次に、Fund Passwordの欄にある[Modify]をクリックすると、【Change Fund Password】画面が表示されます。下にある[Forgot Fund Password?]をクリックしてください。

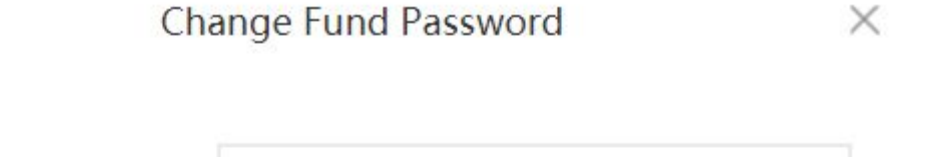

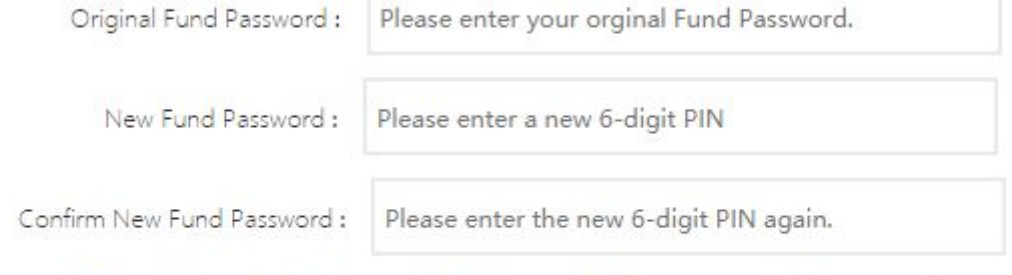

\*The withdrawal will be banned for 24 hours after the password has been reset.

| Yes |                      |
|-----|----------------------|
|     | Forgot Fund Password |

[Forgot Fund Password?]をクリックすると、Retrieve Fund Password画面が表示されます。 Verification code入力欄にメールの受信箱に届いたVerification codeを入力して、Setup Your Fund Password画面でFund Passwordを再設定することができます。

## 【Verification codeのメール画面】

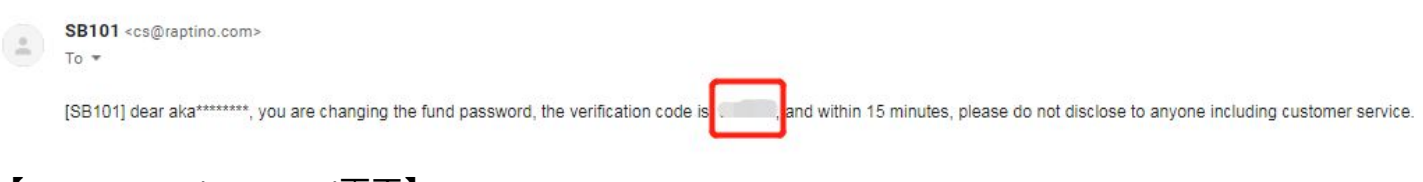

## 【Retrieve Fund Password画面】

| Retrieve Fur                       | nd Password $	imes$                 |
|------------------------------------|-------------------------------------|
| We have sent the verification code | e to your registered email address. |
| Verification Code                  | 59sec resend                        |
| esend the Verification code.       |                                     |
|                                    | NG.                                 |

## 【Setup Your Fund Password画面】

| Setup                  | Your Fund Password                      | × |
|------------------------|-----------------------------------------|---|
| New Fund passord :     | Please enter a new 6-digit PIN          |   |
| Confirm New Password : | Please enter the new 6-digit PIN again. |   |
|                        | Re-set                                  |   |

※Fund Passwordを再設定すると、24時間以内出金. プリペイドカードへのチャージは禁止されますので、予めご了承ください。